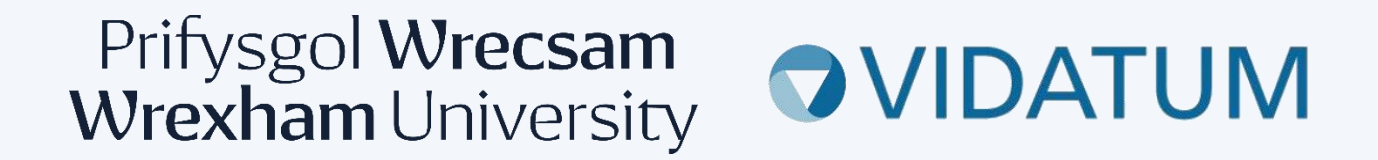

# System Moeseg Ymchwil Wrecsam (WRES)

# Canllaw Defnyddwyr ar gyfer Adolygwyr Pwyllgor

## Cynnwys

| 1. Mewngofnodi                               | 3 |
|----------------------------------------------|---|
| 2. Hysbysiadau a Thasgau                     | 3 |
| 3. Derbyn neu Wrthod Adolygiad               | 4 |
| 4. Llywio'r Cais                             | 5 |
| 5. Ychwanegu eich argymhelliad a'ch sylwadau | 6 |
| 6. Adolygu Newidiadau                        | 8 |

## 1. Mewngofnodi

Gallwch gael mynediad i System Moeseg Ymchwil Wrecsam drwy fynd i <u>wris.wrexham.ac.uk</u>. I fewngofnodi **bob amser** dewiswch y botwm 'Office 365'. Mae hyn yn gysylltiedig â'ch cyfrif Prifysgol 365

| Prifysgol Wrecsam<br>Wrexham University<br>Vidatum Academic |
|-------------------------------------------------------------|
| Office 365                                                  |
| OR                                                          |
| Username                                                    |
| Password                                                    |
| Logout when the browser close                               |
| Login                                                       |
| Forgot password?                                            |
| WGU4.0.2.0                                                  |

Efallai y gofynnir i chi fewngofnodi gan ddefnyddio eich cymwysterau prifysgol neu i wirio pwy ydych chi fel y dangosir yn y sgriniau isod.

| Microsoft<br>thomasonf@glyndwr.ac.uk                                                  | thomasonf@glyndwr.ac.uk                                                    |
|---------------------------------------------------------------------------------------|----------------------------------------------------------------------------|
| Enter password                                                                        | verify your identity                                                       |
| Your organizational policy requires you to sign in again after a certain time period. | Text +XX XXXXXXXXX58                                                       |
|                                                                                       |                                                                            |
| Forgot my password                                                                    | Call +XX XXXXXXXXXXXXXXXXXXXXXXXXXXXXXXXX                                  |
| Sign in with another account                                                          |                                                                            |
| Sign in                                                                               | More information                                                           |
| - Signit                                                                              | Are your verification methods current? Check at<br>https://aka.ms/mfasetup |

## 2. Hysbysiadau a Thasgau

Os oes angen eich adolygiad, byddwch yn derbyn e-bost i'ch cyfeiriad e-bost yn Prifysgol Wrecsam sy'n eich cyfeirio at y system. Ar ôl mewngofnodi, byddwch yn cyrraedd y dudalen gartref lle byddwch yn fin yr adran 'Hysbysiadau a Thasgau'. Bydd hyn yn rhoi manylion y cais, gan gynnwys beth yw eich rôl gymeradwyo, naill ai 'Adolygydd Moeseg' neu 'Oruchwyliwr Moeseg'. Bydd dewis yr eicon cyswllt 'llygad' yn mynd â chi'n uniongyrchol i'r cais rydych wedi'i neilltuo i'w adolygu.

#### Pob ymholiad: <a href="mailto:rescadmin@wrexham.ac.uk">rescadmin@wrexham.ac.uk</a>

| votincation        | s and Tasks   | J                   |                         |                                                                                                    | I                                                                            |
|--------------------|---------------|---------------------|-------------------------|----------------------------------------------------------------------------------------------------|------------------------------------------------------------------------------|
| Notifications 1    | Tasks 3       |                     |                         |                                                                                                    |                                                                              |
|                    |               |                     |                         | Search:                                                                                                    |                                                                              |
| ti Ref<br>PI #     | type          | t↓ 1<br>Title       | Approval<br>Step / Role | Notification                                                                                                    | t↓<br>link                                                                   |
| Shafiq 1278<br>Far | Ethics Review | Testing<br>versions | Ethics Reviewer         | Dear Approver / Reviewer,<br>The following application has been and requires your review.<br>Please note the application number<br>reference below:<br>1278<br>Testing versions<br>Pl/ Student Name: Shafiq Far<br>Supervisor Name:<br>Committee Submitted to: Unit<br>Please login to the system to<br>action this item. You can see a<br>from your homepage, under the | submitted<br>for<br>versity REC<br>review and<br>a link to it<br>the "Tasks" |

Oddi yno, cliciwch ar y botwm "Cyflwyniadau" yn y bar llywio, fel yr amlygir isod. Yma, fe welwch fod y cais wedi'i restru.

| Vidatum Academ | the second state and interesting   |       |                                                                                       | (Synn              |
|----------------|------------------------------------|-------|---------------------------------------------------------------------------------------|--------------------|
|                | $\wedge$                           |       |                                                                                       | Calurate           |
|                | Your Profile                       | 1     | My Summary                                                                            | 28                 |
|                | 8                                  |       | @ Carriel publication                                                                 | •                  |
|                |                                    |       | B Professional activities                                                             | 0                  |
|                |                                    |       | @ Impail statements                                                                   | •                  |
|                |                                    |       | #1 Stacking activities                                                                | 0                  |
|                | Last Upstand                       |       | A fram                                                                                | 0                  |
|                |                                    |       | Al ferrard activities                                                                 | 0                  |
|                | Suggested Publications             | 62    | Artista                                                                               |                    |
|                | ter Tas                            | 7,0** | A local and a second second                                                           | ~                  |
|                |                                    |       |                                                                                       |                    |
|                | Notifications and Tasks            | 8     | depart.                                                                               | a sprear o         |
|                | handsome here                      |       | <ul> <li>Connect proof OCO account to the<br/>publications acress the web.</li> </ul> | and picer          |
|                | No data available in this section, |       | • All you have the Children to                                                        | provi publications |

## 3. Derbyn neu Wrthod Adolygiad

Cyn cwblhau'r adolygiad moesegol o'r cais, mae angen i chi gadarnhau a allwch chi adolygu'r cais yn yr amser y gofynnwyd amdano. Dewiswch y 'botwm 'gweithredu'.

| Project Details | Aims & Objectives | Human Partcipants | Data Managment | Governance | Attachments |
|-----------------|-------------------|-------------------|----------------|------------|-------------|
|                 |                   |                   |                |            | Action      |
| Project         |                   |                   |                |            |             |

Os gallwch gwblhau'r adolygiad, dewiswch 'Derbyn adolygiad' a 'Arbed'.

Os na allwch gwblhau'r adolygiad o fewn yr amserlen a ddisgwylir, dewiswch 'Adolygiad Dirywio' ac 'Arbed', bydd hyn yn hysbysu'r gweinyddwr REC bod angen aseinio adolygydd newydd. Gwnewch hyn o fewn 2 ddiwrnod o dderbyn cais os gwelwch yn dda.

| and Comments | Update Status To:                                                   |
|--------------|---------------------------------------------------------------------|
|              | O Accept review                                                     |
|              | O Decline Review                                                    |
|              | Add Comment                                                         |
|              |                                                                     |
|              |                                                                     |
|              | Comments posted here and names of reviewers will be visible to all. |

## 4. Llywio'r Cais

Unwaith y byddwch wedi dewis 'Arbed' byddwch yn dod i dudalen statws y cais. I gyrchu a dechrau adolygu'r cais dewiswch 'Adolygiad Moeseg'.

|                    | Ethics App                 | oroval and Comme               | ents                  |         |
|--------------------|----------------------------|--------------------------------|-----------------------|---------|
| Intent to Submit   |                            |                                |                       |         |
| Proposals          | Submission<br>Details      | Title: Testing amendment 2     |                       |         |
|                    |                            | PI: Frances Thomason           |                       |         |
| Grant Registration |                            | Status: Awaiting reviewer reco | ommendation           |         |
| Live Grants        |                            |                                |                       |         |
|                    | Current Ethics<br>Approval | Role / Approver                | Date                  | Status  |
| % Ethics Review    | Status                     | Ethics Admin                   |                       | ~       |
| Awaiting Review    |                            | Frances Thomason               | 10/10/2023 8:49:37 AM | $\odot$ |
|                    |                            | Ethics Reviewer                |                       | ~       |
|                    |                            |                                | 10/10/2023 1:20:29 PM | $\odot$ |
|                    |                            | Ethics Reviewer                |                       |         |
|                    |                            |                                |                       |         |

Yna, dewiswch y cais rydych wedi'i neilltuo i'w adolygu.

|      |                                                     |                                                |                           |                          |                    |                  |               | Search:             |     |
|------|-----------------------------------------------------|------------------------------------------------|---------------------------|--------------------------|--------------------|------------------|---------------|---------------------|-----|
| REF# | t↓<br>Title                                         | 1↓ 1↓<br>REC                                   | . î↓<br><mark>Risk</mark> | î⊥<br>Period             | Submission<br>Date | t⊥ #<br>Versions | 1↓<br>Status  | 11                  | î↓  |
| 1336 | Testing<br>amendment<br>Frances Thomas<br>Amendment | Faculty of Arts, Science<br>and Technology REC | MINIMAL                   | 05/04/2023<br>19/04/2023 | 10/10/2023         |                  | Awaiting revi | ewer recommendation | ≗ 🕅 |

Gweithiwch eich ffordd drwy'r cais llawn trwy ddefnyddio'r panel llywio i gael mynediad i bob adran.

| Project Details External Ap | proval Human Partcipar | nts Data Managment | Governance | Attachments |                                                               |
|-----------------------------|------------------------|--------------------|------------|-------------|---------------------------------------------------------------|
|                             |                        |                    |            |             | Action                                                        |
| Project                     |                        |                    |            |             |                                                               |
| Project Title *             |                        | Name *             |            |             | Project Details                                               |
| Testing amendment 2         |                        | Please Select      |            |             | Please complete the relevant                                  |
|                             |                        |                    |            |             | details of the Principal Investigator                         |
| Are you *                   |                        |                    |            |             |                                                               |
| Are you * Staff             |                        |                    |            | •           | or Student Investigator. Please<br>note you can not submit an |

Os yw'r ymgeisydd wedi uwchlwytho unrhyw ddogfennau i gefnogi eu cais, gallwch eu lawrlwytho o'r tab atodiad.

| Project Details                        | Aims & Objectives | Human Partcipants | Data Managment | Governance | Attachments |                                                                                                    |
|----------------------------------------|-------------------|-------------------|----------------|------------|-------------|----------------------------------------------------------------------------------------------------|
| Ethics Review /                        | Attachments       |                   |                |            |             | Action                                                                                                 |
| File name                              |                   |                   |                |            | Browse      | Attachments                                                                                            |
| Attachment Type *                      |                   |                   |                |            |             | Please upload all relevant<br>documentation before submitting                                          |
| Please Select<br>File name description | n                 |                   |                |            | •           | your application. To upload a<br>document please select the browse<br>button and choose the type of    |
|                                        |                   |                   |                |            | 11          | document you are uploading from<br>the Attachment Type drop down.<br>In the file name description text |
|                                        |                   |                   |                |            | upload      | box please add the document<br>name and version number.                                                |
| File name                              |                   | ≎ Туре            | •              | 11 Actions | †↓          |                                                                                                    |
| Amendment form                         | .docx Amendment 2 | AMEN              | NDMENT_DETAILS | 1 ±        |             |                                                                                                    |

Pan fyddwch wedi darllen pob rhan o'r cais dewiswch y botwm Gweithredu eto.

| Project Details | Aims & Objectives | Human Partcipants | Data Managment | Governance | Attachments |        |
|-----------------|-------------------|-------------------|----------------|------------|-------------|--------|
|                 |                   |                   |                |            |             | Action |

## 5. Ychwanegu eich argymhelliad a'ch sylwadau

1. Dewiswch eich **Argymhelliad** o'r gwymplen. Dim ond Gweinyddwr REC fydd yn gweld beth yw eich argymhelliad terfynol.

- > Cymeradwyo
- Angen mân newidiadau
- Angen newidiadau mawr

Wrthod - Os ydych yn teimlo y dylai cais gael ei wrthod, cysylltwch â recadmin@wrexham.ac.uk yn gyntaf.

2. Gadewch eich **Adolygiad Cyffredinol.** Dyma unrhyw sylwadau neu ymholiadau yr hoffech eu gadael gyda'r Gweinyddwr REC, ni fydd yr ymgeisydd yn gweld y sylwadau hyn.

3. Ychwanegwch eich **Sylwadau Adolygydd ar y cais sydd eu hangen i'r Ymgeisydd**. Bydd y sylwadau a ychwanegir yma yn cael eu gweld gan yr ymgeisydd, ond bydd eich enw yn cael ei ddal yn ôl. Sicrhewch fod eich sylwadau yn adlewyrchu pa newidiadau y dylid eu gwneud a pha ran o'r cais.

4. Ychwanegwch eich **Sylwadau'r Adolygydd ar y ddogfennaeth sydd ei hangen i'r Ymgeisydd.** Bydd sylwadau a ychwanegir yma yn cael eu gweld gan yr ymgeisydd, ond bydd eich enw'n cael ei ddal yn ôl. Gallwch ychwanegu sylwadau yma sy'n cyfeirio at unrhyw ddogfennau sydd wedi'u hatodi i'r cais.

5. Adolygiad cyflawn neu arbedwch yn nes ymlaen. Os ydych chi wedi cwblhau eich adolygiad gallwch ddewis Adolygiad Cyflawn yma, neu os ydych chi am ddod yn ôl ato yn nes ymlaen, dewiswch, arbedwch yn nes ymlaen.

6. Nodwch fod yr adran **Ychwanegu Sylw** wedi'i dylunio ar gyfer cyfathrebu rhwng y tîm ymchwil neu rhwng y myfyriwr a'r goruchwyliwr.

| Your Approval<br>and Comments | Recommendation                                                                                                    |
|-------------------------------|----------------------------------------------------------------------------------------------------|
|                               | Please Select                                                                                                    |
|                               | Only visible to REC Admin                                                                                                    |
|                               | Overall Review                                                                                                    |
|                               |                                                                                                    |
|                               | Only visible to REC Admin                                                                                                    |
|                               | Reviewer Comments on application required to Applicant                                                                                     |
|                               |                                                                                                    |
|                               | Visible to Applicant                                                                                                    |
|                               |                                                                                                    |
|                               | Reviewer Comments on documentation required to Applicant                                                                                   |
|                               | Reviewer Comments on documentation required to Applicant                                                                                   |
|                               | Reviewer Comments on documentation required to Applicant                                                                                   |
|                               | Reviewer Comments on documentation required to Applicant Visible to Applicant Update Status To:                                            |
|                               | Reviewer Comments on documentation required to Applicant Visible to Applicant Update Status To: Complete review                            |
|                               | Reviewer Comments on documentation required to Applicant Visible to Applicant Update Status To: Complete review Save for later             |
|                               | Reviewer Comments on documentation required to Applicant Visible to Applicant Update Status To: Complete review Save for later Add Comment |
|                               | Reviewer Comments on documentation required to Applicant Visible to Applicant Update Status To: Complete review Save for later Add Comment |

7. Dewiswch Arbed.

Bydd gweinyddwr REC yn derbyn hysbysiad eich bod wedi cwblhau eich adolygiad o'r cais ac yn dychwelyd y sylwadau i'r ymgeisydd.

## 6. Adolygu Newidiadau

Os ydych wedi gofyn am newidiadau i gais, cewch eich hysbysu drwy e-bost pan fydd y cais wedi'i ailgyflwyno.

Dylech ddilyn yr un broses ag a nodir yn y camau uchod. Lle bo'n bosibl, bydd y gweinyddwr REC yn cyflwyno adroddiad yn manylu ar y newidiadau a wnaed i'r cais.

Bydd yr Argymhellion a'r Sylwadau y gwnaethoch eu cynnwys o'r blaen wedi arbed fel y dangosir isod. Mae hyn er mwyn i chi allu gweld yr hyn a ofynnwyd gan yr ymgeiswyr.

Gallwch newid yr argymhelliad a dileu / ysgrifennu dros y sylwadau a gofnodwyd yn flaenorol a dewis arbed.

| Your Approval<br>and Comments | Recommendation                                                     |
|-------------------------------|--------------------------------------------------------------------|
|                               | Minor Modifications Required                                       |
|                               | Only visible to REC Admin                                          |
|                               | Overall Review                                                     |
|                               |                                                                    |
|                               |                                                                    |
|                               | Only visible to REC Admin                                          |
|                               | Reviewer Comments on application required to Applicant             |
|                               | Explain how participants will be approached                        |
|                               | Visible to Applicant                                               |
|                               | Reviewer Comments on documentation required to Applicant           |
|                               | Add Supervisor contact details to the PIS                          |
|                               |                                                                    |
|                               | Visible to Applicant                                               |
|                               | Update Status To:                                                  |
|                               | O Complete review                                                  |
|                               | O Save for later                                                   |
|                               | Add Comment                                                        |
|                               |                                                                    |
|                               | Comments posted here and names of reviewers will be visible to all |
|                               | Cancel Save                                                        |

Dylech fynd drwy'r broses hon nes eich bod yn hapus i ddarparu cymeradwyaeth foesegol i'r prosiect.

Dim ond pan nad oes unrhyw sylwadau pellach neu pan ofynnir am newidiadau i'w gwneud y dylid dewis cymeradwyaeth o'r gwymplen argymhellion.